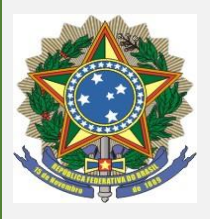

CONSELHO REGIONAL DE MEDICINA VETERINÁRIA DO AMAZONAS

Rua B, Qd. 03, Casa 01, Jardim Yolanda – Parque Dez – Tel: (92) 3236-1813 Fax: (92) 3304-3014 E-mail: crmv.amazonas@gmail.com Site:www.crmv.am.gov.br

# MANUAL DE ART ONLINE

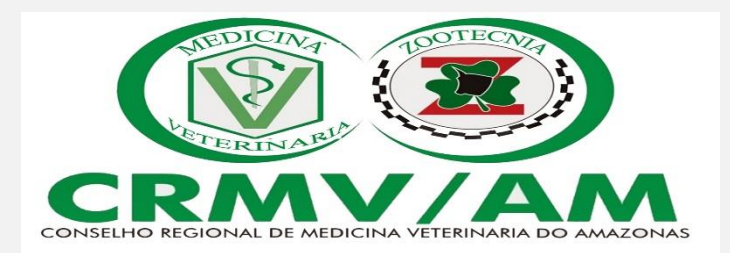

## >> Como acessar o sistema?

- 1. Tenha em mãos o número de CPF/CNPJ e senha de acesso ao sistema;
- 2. Acesse o endereço eletrônico siscad.cfmv.gov.br;

|                                                                                                    | Sistema CFNV/CRNVS - Aplicativo de Gestão dos Profissionais e Empresas do Sistema CFNV/CRNV                                                                                                    |
|----------------------------------------------------------------------------------------------------|----------------------------------------------------------------------------------------------------|
| INA DE LOGIN                                                                                                    |                                                                                                    |
| Tipo:                                                                                                    |                                                                                                    |
| ⊖Pessaa Junkica<br>®Pessaa Fisiaa                                                                                    | Passo1                                                                                                    |
| CPF:                                                                                                    | Caso seja o seu primeiro azasso díque no link. Obter uma senha, e informe os dados soliotados.                                                                                                    |
| Profissionais com registro no DRW-HG deve acessar o sistema neste link.<br>Para emitir cortistão negativa Digua agui | Passo 2                                                                                                    |
| Senha:                                                                                                    | Devente a la denticado será usado o seu númem da COE e sante                                                                                                    |
| eBC65                                                                                                    |                                                                                                    |
|                                                                                                    | Passo 3                                                                                                    |
| Digite o código acima:                                                                                               | Ceso banha esquecido a sua eanha cilque no link. Obter uma senha e formeça de dados solicitados e enviaermos um e-mail com a opção de alteração da<br>sua senha. Caiso não estaja em sua Caiso de Entrada, aposeo o Lixo Exitôrinos ou a Caixa de Spam de sua contrá de a-mail é posivileir (que estaja la |
| Hac direteripa entre minisculas e mausculas                                                                          |                                                                                                    |
| Additional Andre Attra Secura                                                                                        | Passo 4                                                                                                    |
|                                                                                                    | Qualquier divida durante a utilização do nosso sistema favor entrar em contrato com seu respectivo. Conselho Regional – enviando seu Nome<br>Completo,Nome Fantasia, DEF,CNPJ, CRMV, RG, Data de Nascimento/Data de Registro de PJ e Data de Expedição da Carteira do CRMV em caso de<br>persoa física.    |

| PADMA DE LODIN                          |  |
|-----------------------------------------|--|
|                                         |  |
| 2 Tipe<br>Characteristics               |  |
| Reputes Files                           |  |
| 4.                                      |  |
| 5. Series                               |  |
|                                         |  |
| 5gT7p                                   |  |
| 6                                       |  |
| • Digite o código scina:                |  |
| 7. The offering with minanum e national |  |
| Autoritoria Ontoriano senho             |  |

**3.** Informe o tipo de cadastro que gostaria de acessar (Pessoa Física ou Pessoa Jurídica);

4. Informe CPF ou CNPJ sem pontos ou traços, conforme o caso;

5. Digite a senha de acesso;

**6.** Digite o código dde verificação que aparece na imagem;

7. Clique no botão "Autenticar";

# >> Como obter a senha de acesso?

1. Clique no link "Obter uma senha", abaixo do formulário de autenticação.

2. Preencha as informações conforme o sistema solicitar

**3.** O sistema irá enviar um e-mail para você, com um link, onde você poderá gerar uma nova senha

## >> Escolhendo uma inscrição

- 1. Acesse o sistema com CPF e senha;
- 2. O sistema irá exibir uma lista com todos os regionais onde você possui inscrição;
- 3. Selecione a inscrição desejada, clicando em "Escolher";

| Escolha a inscrição |        |                            |        |          |          |
|---------------------|--------|----------------------------|--------|----------|----------|
| UF                  | Numero | Nome                       | Classe | Situação | Escolher |
| SP                  | 43707  | TYRANNOSAURUS DA SILVA REX | VP     | Atuante  | Escolher |
| DF                  | 43707  | TYRANNOSAURUS DA SILVA REX | V5     | Atuante  | Escolher |
| AC                  | 43708  | TYRANNOSAURUS DA SILVA REX | V5     | Atuante  | Escolher |
| RR                  | 43709  | TYRANNOSAURUS DA SILVA REX | VS     | Atuante  | Escolher |
| RJ                  | 43710  | TYRANNOSAURUS DA SILVA REX | VS     | Atuante  | Escolher |

## >> Visualizando dados de cadastro

 O sistema irá exibir, para simples visualização, os dados de cadastro que você possui no regional selecionado;

Esta tela possui três abas:

Dados do Profissional - exibe informações de cadastro;

**Endereço** - exibe um formulário já preenchido com os dados de endereço residencial e um endereço de correspondência;

O sistema permite atualização de endereço para o profissional.

| Dados do Profissional | Endereço Inscrição         |  |  |  |
|-----------------------|----------------------------|--|--|--|
| Dados do Profissional |                            |  |  |  |
| Nome completo:        | TYRANNOSAURUS DA SILVA REX |  |  |  |
| Data de nascimento:   | 13/07/1988                 |  |  |  |
| Pai:                  | WORLD B. FREE REX          |  |  |  |
| Mäe:                  | INGE FINLEY INGESSON REX   |  |  |  |
| Nacionalidade:        | Brasileira                 |  |  |  |
| Sexo:                 | М                          |  |  |  |
| Estado Civil:         | Solteiro                   |  |  |  |
| Tipo Sanguíneo:       | A+                         |  |  |  |
| CPF:                  | 99889988992                |  |  |  |
| RG:                   | 001122001                  |  |  |  |
| Órgão Expedidor:      | SSP/DF                     |  |  |  |

## >> Cadastrando uma ART

**1.** Clique no link "Cadastrar ART", no menu lateral esquerdo do sistema.

**2.** Você será redirecionado para uma área de cadastro de ART;

3. O sistema irá exibir um resumo com as opções de tipos de ART: CLT/CARGO; CONTRATO/SERVIÇO; ONTRATO/SERVIÇO; SUPLÊNCIA; e PROPRIETÁRIO

#### >> Cadastrando uma ART passo-a-passo

- Visualize o resumo com os tipos de ART e escolha uma das opções;
- 2. . Clique no botão "Continuar";

O sistema irá fazer uma série de verificações antes de prosseguir. Por exemplo, se o veterinário estiver com a situação "**Não Atuante**" no cadastro, o sistema não permitirá que se prossiga com o cadastro da ART.

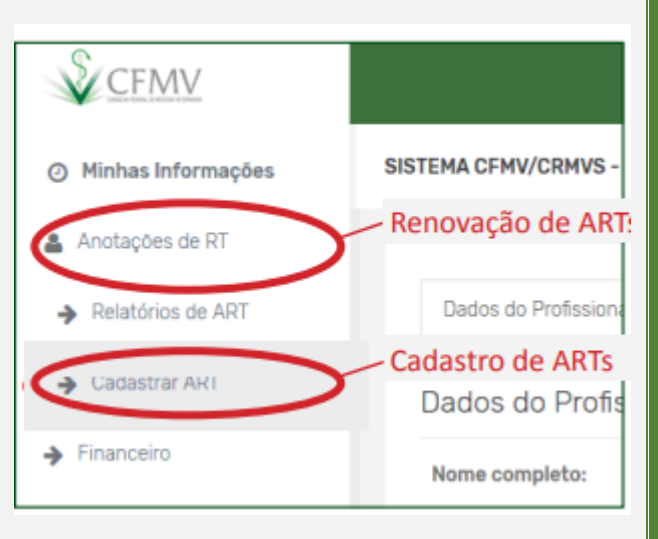

# Escolha o tipo de ART

CLT/CARGO

É a Prestação de serviços continuados a Sociedades Empresárias p destas Empresas. Como exemplo, se verifica a Assistência a Coméro Produtos (validade, regularidade perante os órgãos de fiscalização para

#### O CONTRATO/SERVIÇO

E Toda a prestação de serviço: estudo, projeto, pesquisa, orienta experimentação, levantamento de dados, parecer, relatório, laudo arbitramentos, planos de gestão, relativo às atividades elencadas nos ligadas ao meio ambiente e à preservação da natureza, e quaisquer ou da Zootecnia ou a elas ligados

**O SUPLÊNCIA** 

É toda a prestação de serviço na qual um profissional substituiu ou férias licenca médica, ou qualquer outro afastamento, nor tempo del

3. O sistema irá solicitar os dados da empresa contratante;

Inicialmente, o sistema exibirá um formulário onde apenas o campo CPF/CNPJ está habilitado, porque assim que o profissional preencher este campo, o sistema irá consultar a base de dados do SISCAD se o mesmo CNPJ já está cadastrado. Caso esteja, os demais campos serão preenchidos automaticamente.

Se o CNPJ informado não estiver cadastrado, os demais campos serão habilitados para edição e os dados da empresa informados serão registrados no cadastro de Pessoa Jurídica.

- **4.** Preencha, obrigatoriamente, os dados da empresa;
- 5. Clique no botão "Avançar";

| Complete Complete Land     | Real Projet                 |   |                      |   |
|----------------------------|-----------------------------|---|----------------------|---|
| CNPU/CP+ Contratante:      | Razao Social.               |   |                      |   |
| 12.068.462/0001-20         | E A PERBIRA RACCES - ME     |   |                      |   |
| Ramo de atividade 1        | Ramo de atividade 2         |   | Ramo de atividade 3  |   |
| Privada                    | Comércia                    | 1 | M. AMB. REFOR. ADRA. | - |
|                            |                             |   |                      |   |
| Endereço do contratante    |                             |   |                      |   |
| CEP:                       | Estado:                     |   | Cidade:              |   |
| 13056646                   | 52                          | ~ | ALTO ALECRE          | ~ |
| Bairro                     | Logradoure                  |   |                      |   |
| 30 SHANGAI                 | AV RUY RODRIGUEZ 4780 SL 02 |   |                      |   |
|                            |                             |   |                      |   |
| Cancelar «Voltar Avangar » |                             |   |                      |   |
|                            |                             |   |                      |   |

## 6. Preencha os dados da ART:

# Data de Início do contrato

Data de término do contrato

Remuneração

Carga horária

Dias da semana que irá trabalhar

Atividade básica

Descrição sucinta das atividades

| Dados da ART                                                 |             |               |                |            |
|--------------------------------------------------------------|-------------|---------------|----------------|------------|
| Data de inicio:                                              |             |               |                |            |
| 31/07/2018                                                   | 0           |               |                |            |
| Data de finalizacao:                                         |             |               |                |            |
| 03/08/2018                                                   | 0           |               |                |            |
| Remuneração:                                                 |             |               |                |            |
| 1.624,00                                                     |             |               |                |            |
| Carga-Horária:                                               |             |               |                |            |
| 20                                                           |             |               |                |            |
| Carga horária atual: Oh                                      |             |               |                |            |
| Dias da semana: ☑ Seg<br>Atividade Básica:<br>ANESTESIOLOGIA | junda-Feira | ☑ Terça-Feira | ☑ Quarta-Feira | ☑ Quinta-F |
| Descricao sucinta das a                                      | tividades:  |               |                |            |
| Vou prestar consultoria                                      | a em Aneste | siologia      |                |            |
|                                                              |             |               |                |            |
|                                                              |             |               |                |            |
| Cancelar << Voltar                                           | Avança      | ir >>         |                |            |
|                                                              |             |               |                |            |

7. Clique em "Avançar";

8. Informe o local onde prestará os serviços;

Você pode escolher o mesmo endereço da empresa contratante ou informar um endereço diverso.

9. Clique no botão "Avançar";

**10.** O sistema irá exibir um resumo com os dados da ART informada;

**11**. O sistema solicitará que você confirme as informações;

12. Clique no botão "Confirmar";

**13**. O sistema irá salvar os dados da ART na base de dados de ART do SISCAD;

**14.** 24h após o cadastro da ART, acesse o menu **>>Financeiro**.

**15**. Visualize e imprima o boleto para pagamento.

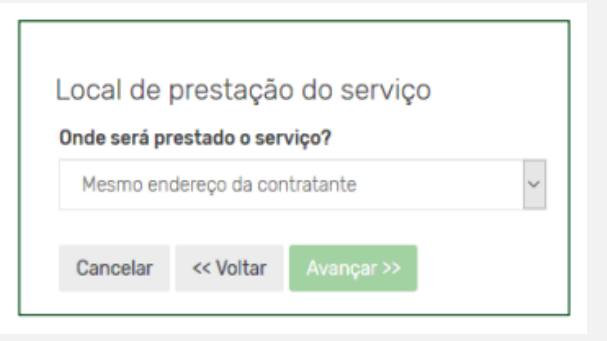

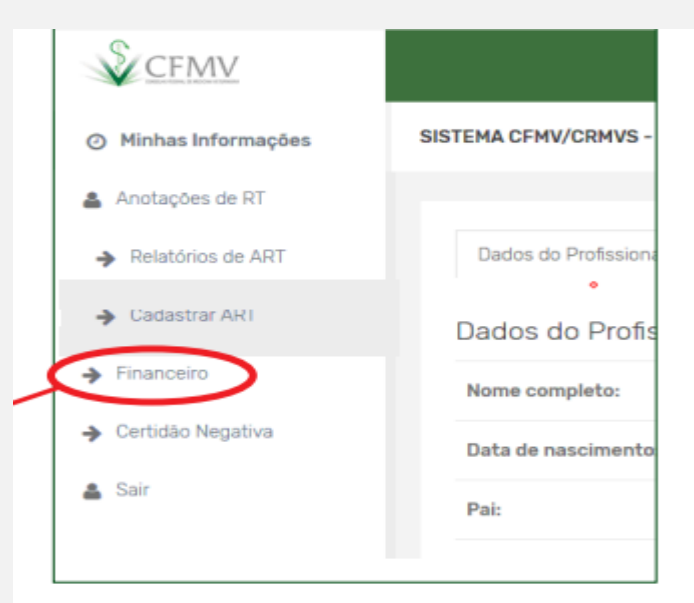